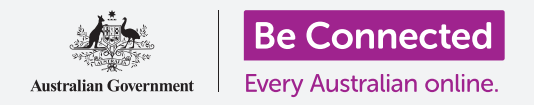

# Apple iPhone:通話和隱私

#### 掌管您的電話號碼和哪些人可以打給您。

iPhone的通話管控功能可以幫您管理哪些人、什麼時候可以給您打電話,也可以讓您封 鎖來電者和在您撥打電話時隱藏您的電話號碼來保護您的隱私。

#### 您需要什麼

開始課程前,請確認您的iPhone已充滿電、已開機並顯示**首頁(Home)**的畫面。您的手機作業系統應是最新版,且您應有自己的手機號碼及帳戶。

### 管理來電顯示(Caller ID)

當您用手機撥打另一個手機號碼時,您的號碼會出現在對方的來電畫面中。這叫做來電 顯示(Caller ID),是來電人顯示(Caller Identification)的簡稱。

如果您不希望對方有您的號碼,可以關閉您的來電顯示。

- 請找到首頁畫面中的設定(Settings)圖樣並點按 它。
- 在功能表中向下捲動,看到電話(Phone)後點按它 來查看不同選項。
- 3. 點按清單中的**開啟我的來電顯示(Show My Caller** ID)。畫面會變成只有**開啟我的來電顯示**。
- 點按開關,開關就會變成白色並移到左邊。這代表來 電顯示已關閉,且當您撥打電話時,您的號碼不會顯 示在對方的螢幕上。

這樣一來當您撥打電話時,對方的畫面會顯示號碼已隱藏 (Private number)而不是您的電話號碼。若要重新開啟來 電顯示,請點按**開啟我的來電顯示**旁邊的開關,開關就會再次 變成綠色並移到右邊。

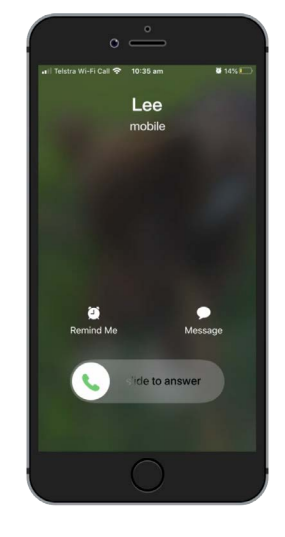

關閉來電顯示會停止顯示 您的名稱和號碼

#### beconnected.esafety.gov.au

2

#### 7. 點按封鎖聯絡人(Block Contact)。

面板會消失,且您會看到畫面上的選項變成解除封鎖此來電人(Unblock this Caller)。 如果您改變心意,請點按「解除封鎖此來電人」,對方的號碼就會立刻解除封鎖。非常簡單!

6. 點按**封鎖此來電人**,會有彈出面板提醒您如果您封鎖 對方的電話,您就也不會收到對方的訊息或Facetime 視訊通話來電。

- 5 捲動到清單最下方並找到封鎖此來電人 (Block this Caller) •
- **不要點按它**,不然您會回撥給對方。 4

請依照撥打電話的步驟,點按**電話**圖樣。

- - 請點按該號碼右邊的**藍色**圖樣。 會看到一些選項出
- 現。
- iPhone會顯示給您打過電話的號碼列表,最近的電話 號碼顯示在最上方。請找到那個煩擾您的號碼,但是

關閉來電顯示只對電話通話有效。如果您發送訊息,對方

您還可以透過通話設定(Call settings)來封鎖煩人的騷擾電話。首先請點按首頁鍵返回首頁

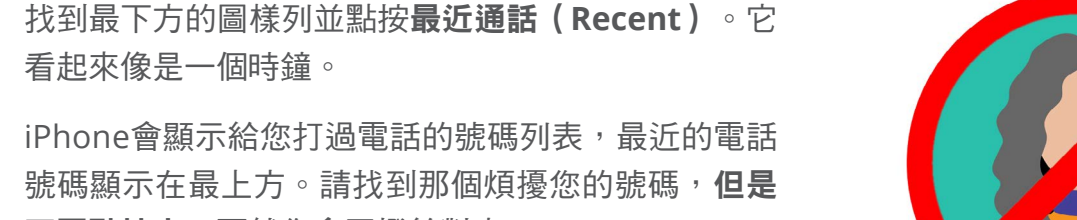

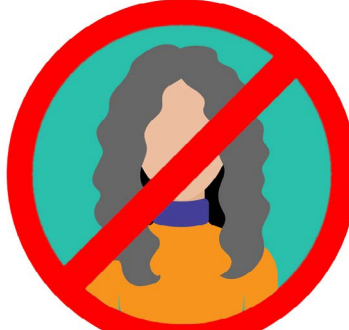

您的手機可以拒接來自未知 號碼或聯絡人清單的來電

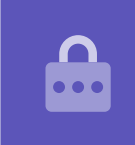

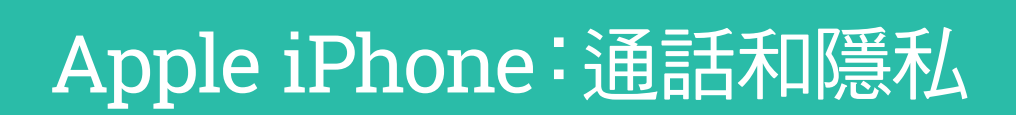

還是會看到您的手機號碼。

怎麼封鎖騷擾電話

看起來像是一個時鐘。

書面。

1.

2.

3.

# Apple iPhone:通話和隱私

## 使用請勿打擾(Do not disturb)功能

**請勿打擾**功能能讓手機暫停接聽所有的電話。如果您開啟了請勿打擾,手機就不會 在收到來電、簡訊或電子郵件時通知您,直到您把**請勿打擾**關閉。

若要開啟**請勿打擾**,請先點按**首頁**鍵返回首頁畫面。

## 開啟請勿打擾設定

- 請點按設定圖樣來查看不同選項。畫面還會是您最近 一次開啟的設定畫面。
- 2. 如果有需要,請點按返回鍵兩次,回設定主功能表。
- 3. 請持續向下捲動,直到看到請勿打擾並點按它。

### 開啟請勿打擾

請點按主要的**請勿打擾**開關,它就會移到右邊並變成綠色。這 代表**請勿打擾**已開啟。

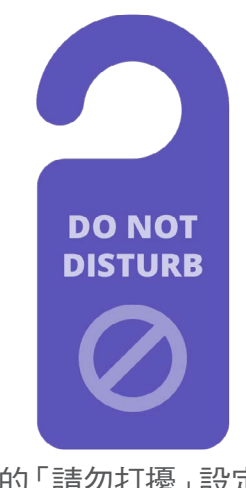

手機的「請勿打擾」設定可以 阻止通話、簡訊、通知和 電子郵件的打擾

## 設定請勿打擾的排程

排程(Scheduled)選項讓請勿打擾可以在設定好的日子跟時間自動開啟及關閉。

- **1.** 請點按排程旁邊的開關來查看選項。開關會移到右邊並變成綠色。
- 2. 接著點按開始/結束 (From/To) 字樣。
- **3.** 您可以設定要開啟**請勿打擾**的時段。**開始(From)**時間應已經選過。
- 運用下方的捲動輪軸向上或向下滑動選擇您要的時間,接著點按結束 (To)讓它變成灰色。

# Apple iPhone:通話和隱私

- 5. 再次使用捲動輪軸選擇您想要請勿打擾關閉的時間。
- 完成設定後,點按畫面左上方的返回箭頭回到請勿打擾畫面。您可以在這裡看 到新的開始/結束時間。

### 把請勿打擾設定為靜音

現在**請勿打擾**已經設定為每天晚上7點到9點之間開啟,但是前提是iPhone在這些時間 必須是鎖定狀態。

如果您在晚上7點到9點之間使用iPhone,請勿打擾功能會假定您還是想要收到來電和訊息。

要確保iPhone在請勿打擾開啟的時段不會打擾您,請參照以下步驟:

- 您會在靜音(SILENCE)下方當iPhone鎖定時(While iPhone is Locked)的 旁邊看到一個藍色勾號。
- 2. 點按總是(Always),旁邊就會出現藍色勾號。這表示只要在**請勿打擾**開啟的 時候,iPhone就不會打擾您。

### 允許朋友在緊急時刻來電

您可以設定請勿打擾的例外,那麼朋友和親戚在緊急時刻還是可以打電話給您。

在請勿打擾設定畫面向下捲動,找到**允許特定來電(Allow Calls From)**和**重覆來電**(Repeated Calls)。

您可以透過這兩個選項設定「請勿打擾」的例外,以確保重要的人在需要時還是可以聯絡上您。

#### 關閉請勿打擾

若要關閉請勿打擾,請向上捲動畫面並點按請勿打擾旁邊的開關,開關就會變成白色並移到左邊。您的iPhone現在可以在排程以外接收來電和訊息。